## 100 trucos de productividad

# 2019

#### Practica mientras aprendes con los archivos de ejercicios.

Descarga los archivos que el instructor utiliza para enseñar el curso. Sigue las instrucciones y aprende viendo, escuchando y practicando.

Instructor

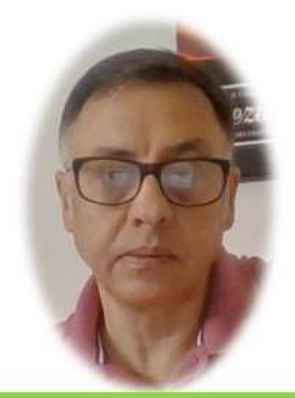

Miguel Ángel Franco García

Cert Prep: Excel Associate - Microsoft Office Specialist for Office 2019 and Office 365

#### Detalles del curso

Optimiza tu trabajo en Excel con la variada lista de trucos que te presenta este curso. Esta formación te presenta importantes detalles sobre la propia configuración de Excel, hasta técnicas que servirán para proteger nuestra información o aumentar nuestra velocidad de trabajo. Este curso es, en definitiva, una excelente recopilación de trucos agrupados por objetivo, para que encuentres el tip adecuado que te servirá para ahorrar tiempo y esfuerzo pensada para cualquier persona que trabaje con Microsoft Excel.

Aptitudes tratadas en este curso

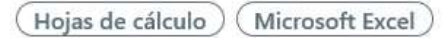

Miguel Ángel Franco García Página 1|3

### Filtrar una tabla por color

Vamos a aprender a filtrar una tabla, por diferentes colores que hayamos asignado a diferentes celdas. Tenemos aquí una tabla de ejemplo.

| СОЛСЕРТО                                          | -                                                                                                    | FECI 💌                                                                                                    | IMPOR 🔻                                                                                                    |
|---------------------------------------------------|----------------------------------------------------------------------------------------------------|----------------------------------------------------------------------------------------------------|----------------------------------------------------------------------------------------------------|
| CAMPAÑA BONIFICACION BP                           |                                                                                                    | 01/01/2015                                                                                                    | 3,05€                                                                                                    |
| REINTEGRO CAJERO AUTOMATICO 5540XXXXXXX1973 01.01 |                                                                                                    | 02/01/2015                                                                                                    | -100,00€                                                                                                    |
| COMISIONES                                        |                                                                                                    | 03/01/2015                                                                                                    | - <mark>18,51</mark> €                                                                                                    |
| TELEFONOS TELEFONICA MOVILES S.A. MOV.            |                                                                                                    | 04/01/2015                                                                                                    | - <u>10,89</u> €                                                                                                    |
| TRASPASO DE                                       |                                                                                                    | 05/01/2015                                                                                                    | 470,00€                                                                                                    |
| TELEFONOS TELEFONICA DE ESPANA, S.A.U.            |                                                                                                    | 06/01/2015                                                                                                    | -0,61€                                                                                                    |
| COMUNIDAD PROPIETARIOS PLAZA PROFESOR PEPE BELSO  |                                                                                                    | 07/01/2015                                                                                                    | - <mark>37,00</mark> €                                                                                                    |
| ADEUDO RECIBO COMUNICACIONES BUCLE SL             |                                                                                                    | 08/01/2015                                                                                                    | - <u>12,10</u> €                                                                                                    |
| ELECTRICIDAD H.C. Energía S.A.U. Cargo HC Energía |                                                                                                    | 09/01/2015                                                                                                    | -152,34€                                                                                                    |
| TRANSFERENCIA DE                                  |                                                                                                    | 10/01/2015                                                                                                    | 200,00€                                                                                                    |
| COMISIONES                                        |                                                                                                    | 11/01/2015                                                                                                    | -1,20€                                                                                                    |
| TRANSFERENCIA A                                   |                                                                                                    | 12/01/2015                                                                                                    | -484,00€                                                                                                    |
| COMISIONES                                        |                                                                                                    | 13/01/2015                                                                                                    | -1,20€                                                                                                    |
| TRANSFERENCIA A                                   |                                                                                                    | 14/01/2015                                                                                                    | -35,01€                                                                                                    |
| PRESTAMOS ADEUDO CUOTA N.8073825052 20/01/13      |                                                                                                    | 15/01/2015                                                                                                    | -496,45€                                                                                                    |
| AGUA AIGUES I SANEJAMENT D'ELX S.A. AGUA-BASURA   |                                                                                                    | 16/01/2015                                                                                                    | -54,10€                                                                                                    |
| TRANSFERENCIA DE                                  |                                                                                                    | 17/01/2015                                                                                                    | 500,00€                                                                                                    |
|                                                   | CONCEPTO<br>CAMPAÑA BONIFICACION BP<br>REINTEGRO CAJERO AUTOMATICO 5540XXXXXX1973 01.01<br>COMISIONES<br>TELEFONOS TELEFONICA MOVILES S.A. MOV.<br>TRASPASO DE<br>TELEFONOS TELEFONICA DE ESPANA, S.A.U.<br>COMUNIDAD PROPIETARIOS PLAZA PROFESOR PEPE BELSO<br>ADEUDO RECIBO COMUNICACIONES BUCLE SL<br>ELECTRICIDAD H.C. Energía S.A.U. Cargo HC Energía<br>TRANSFERENCIA DE<br>COMISIONES<br>TRANSFERENCIA A<br>COMISIONES<br>TRANSFERENCIA A<br>PRESTAMOS ADEUDO CUOTA N.8073825052 20/01/13<br>AGUA AIGUES I SANEJAMENT D'ELX S.A. AGUA-BASURA<br>TRANSFERENCIA DE | CONCEPTO CAMPAÑA BONIFICACION BP REINTEGRO CAJERO AUTOMATICO 5540XXXXXX1973 01.01 COMISIONES TELEFONOS TELEFONICA MOVILES S.A. MOV. TRASPASO DE TELEFONOS TELEFONICA DE ESPANA, S.A.U. COMUNIDAD PROPIETARIOS PLAZA PROFESOR PEPE BELSO ADEUDO RECIBO COMUNICACIONES BUCLE SL ELECTRICIDAD H.C. Energía S.A.U. Cargo HC Energía TRANSFERENCIA DE COMISIONES TRANSFERENCIA A PRESTAMOS ADEUDO CUOTA N.8073825052 20/01/13 AGUA AIGUES I SANEJAMENT D'ELX S.A. AGUA-BASURA TRANSFERENCIA DE | CONCEPTOFECICAMPAÑA BONIFICACION BP01/01/2015REINTEGRO CAJERO AUTOMATICO 5540XXXXXX1973 01.0102/01/2015COMISIONES03/01/2015COMISIONES03/01/2015TELEFONOS TELEFONICA MOVILES S.A. MOV.04/01/2015TRASPASO DE05/01/2015COMUNIDAD PROPIETARIOS PLAZA PROFESOR PEPE BELSO07/01/2015ADEUDO RECIBO COMUNICACIONES BUCLE SL08/01/2015ELECTRICIDAD H.C. Energía S.A.U. Cargo HC Energía09/01/2015TRANSFERENCIA DE11/01/2015COMISIONES11/01/2015TRANSFERENCIA A12/01/2015COMISIONES13/01/2015TRANSFERENCIA A14/01/2015COMISIONES13/01/2015TRANSFERENCIA A14/01/2015TRANSFERENCIA A14/01/2015TRANSFERENCIA A14/01/2015TRANSFERENCIA A14/01/2015TRANSFERENCIA A14/01/2015TRANSFERENCIA A14/01/2015TRANSFERENCIA A14/01/2015TRANSFERENCIA A14/01/2015TRANSFERENCIA A14/01/2015TRANSFERENCIA A14/01/2015TRANSFERENCIA A14/01/2015TRANSFERENCIA A16/01/2015TRANSFERENCIA DE17/01/2015 |

Vamos a aplicar un fondo amarillo a varias celdas.

Activamos el auto filtro, si no estaba activo.

Ahora, desplegamos, y, vemos que hay una opción que es filtrar por color.

Hacemos clic en el color que deseamos, y, ya lo tendríamos.

Miguel Ángel Franco García Página 3 | 3